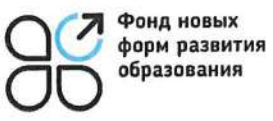

## МИНПРОСВЕЩЕНИЯ РОССИИ ФЕДЕРАЛЬНОЕ ГОСУДАРСТВЕННОЕ АВТОНОМНОЕ УЧРЕЖДЕНИЕ «ФОНД НОВЫХ ФОРМ РАЗВИТИЯ ОБРАЗОВАНИЯ»

(ΦΓΑΥ «ΦΗΦΡΟ»)

ул. Зацепа, дом 24, стр. 2, пом. I, г. Москва, 115054 Тел.: +7 (495) 280-01-08 http://www.fnfro.ru ОКПО 40235902 ОГРН 1027739007856 ИНН/КПП 7709057458/770501001

«01» 03 2022 г. № 100/0103-07 На № \_\_\_\_\_ от «\_\_\_» \_\_\_\_ 2022 г.

Органам исполнительной власти субъектов Российской Федерации, осуществляющих государственное управление в сфере образования

## Об информационно-методическом канале для Школьных Кванториумов

Федеральное государственное автономное учреждение «Фонд новых форм развития образования» (далее – Фонд) является федеральным оператором мероприятий по созданию и функционированию детских технопарков «Кванториум» на базе общеобразовательных организаций (далее – Школьные Кванториумы).

В целях обеспечения оперативного информирования и разъяснения вопросов, касающихся осуществления деятельности Школьных Кванториумов (нормативное обеспечение, образовательные программы, мероприятия, эффективные практики и пр.). Фондом ведется основной информационно-методический канал «Школьный Кванториум» в мессенджере Telegram (ссылка: https://t.me/ScKvant metod).

Telegram-канала проинформировать функционировании Просим 0 руководителей и педагогических работников общеобразовательных организаций, в которых в 2021-2022 годах обеспечивается создание и функционирование Школьных Кванториумов, а также рекомендовать подписаться на указанный канал с целью получения актуальной официальной информации по вопросам функционирования Школьных Кванториумов. Инструкция по подключению прилагается.

Приложение: на 1 л. в 1 экз.

Первый заместитель генерального директора – директор центра информационно-аналитического и проектного сопровождения

Р.Ф. Ершов

Исп.: Воробьев Михаил Владимирович Тел.: +7 (495) 280-01-08 E-mail: vorobiev.mv@fnfro.ru

Приложение к письму

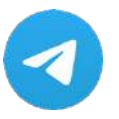

## Инструкция по подключению к информационно-методическому каналу «Школьный Кванториум»

1. Для подключения к информационно-методическому каналу «Школьный Кванториум» *необходимо использование мессенджера Telegram*. Для установки мессенджера необходимо скачать соответствующее приложение на Ваше мобильное устройство и(или) компьютер.

Для установки приложения Telegram на мобильное устройство с операционной системой Android необходимо перейти по ссылке в Google Play:

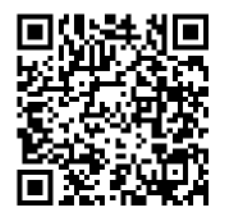

https://play.google.com/store/apps/details?id=org.telegram.messenger&hl=ru&gl=US

Для установки Telegram на мобильное устройство с операционной системой iOS необходимо перейти по ссылке в AppStore:

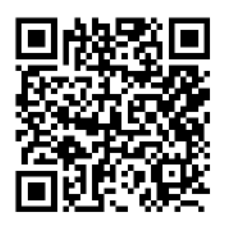

https://apps.apple.com/ru/app/telegram/id686449807

Для установки Telegram на компьютер с OC Windows, Linux или macOS можно воспользоваться дистрибутивами по ссылке https://desktop.telegram.org, скачать и провести инсталляцию ПО.

2. После установки приложения Telegram необходимо *пройти регистрацию с использованием Вашего номера мобильного телефона*.

3. Для подключения к информационно-методическому каналу «Школьный Кванториум» в строке поиска наберите «Школьный Кванториум. Информационно-методический канал» (или наберите mer @ ScKvant\_metod) или пройдите по ссылке:

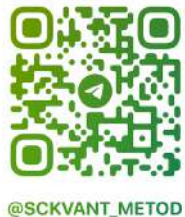

https://t.me/ScKvant\_metod

4. После перехода на страницу канала нажмите кнопку «Подписаться».

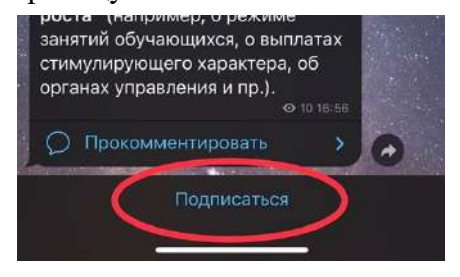

После этого у Вас появится возможность настроить оповещения, уведомления, звук.

*Теперь Вы будете получать актуальную информацию по вопросам деятельности Школьных Кванториумов*, публикуемую в информационно-методическом канале, оперативно через мессенджер Telegram. *Успехов в работе!*